| Sign-up |
|---------|
|---------|

Choose **at least one method** to access your account. This can be changed later.

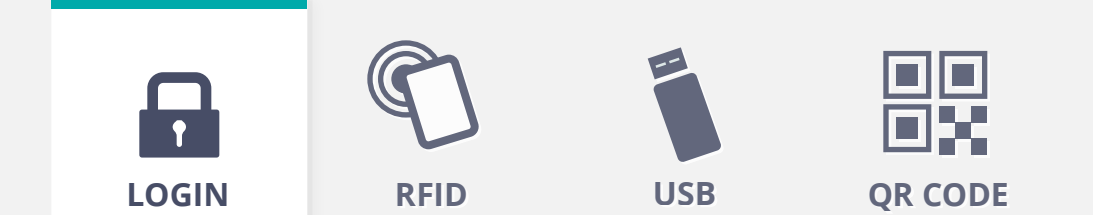

\* Recommended for secuirity

Enter email or create username

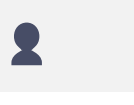

Password

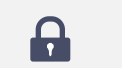

Confirm password

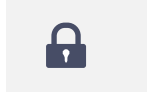

l accept terms & conditions

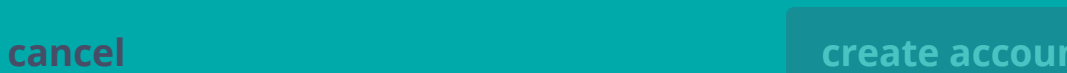

# Sign-up

Choose **at least one method** to access your account. This can be changed later.

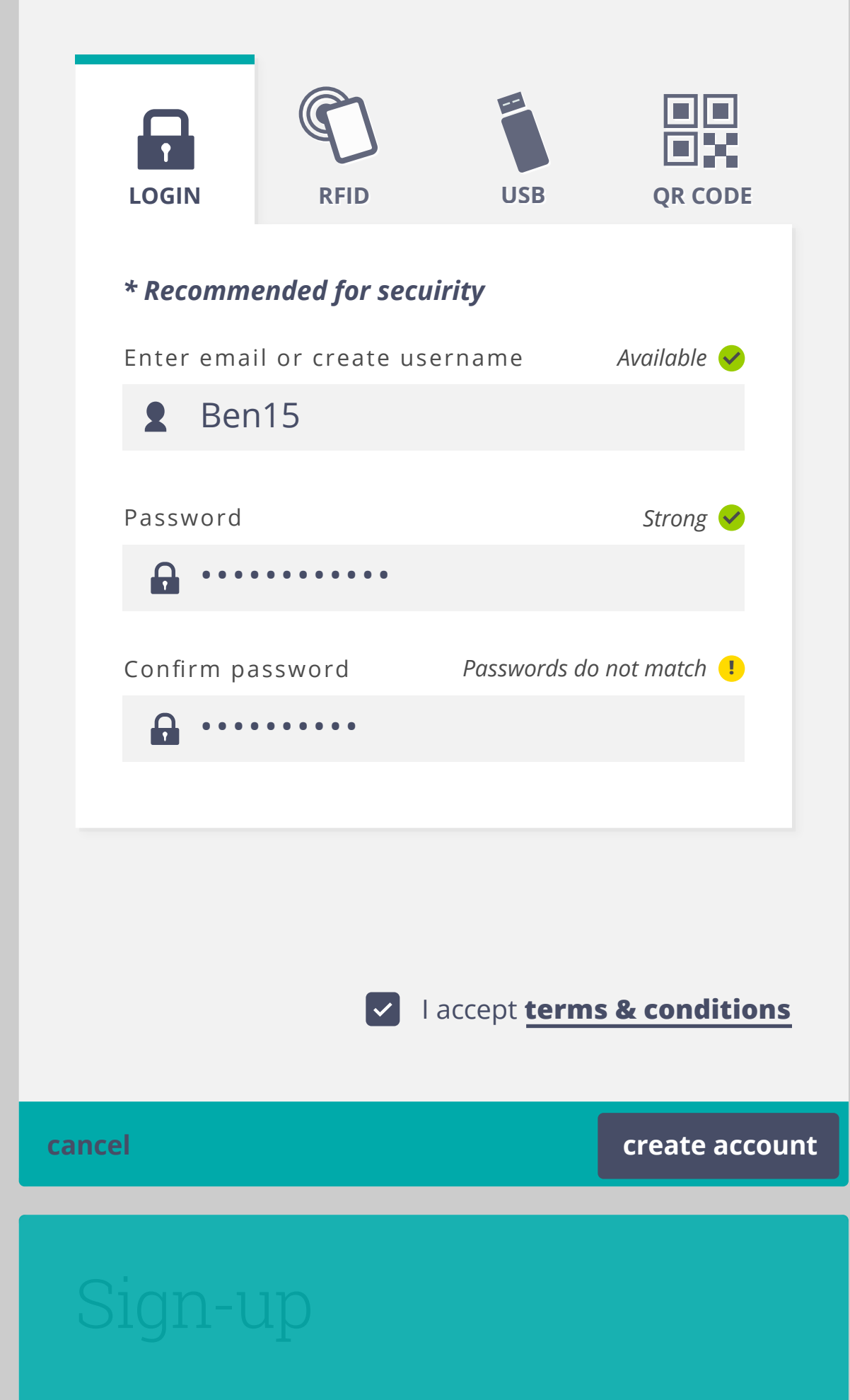

Choose **at least one method** to access your account. This can be changed later.

if no email address is provided, user is asked to select recovery ID option, and a recovery ID is provided. If they select "back", they are returned to login screen. Unless they provide an email, they will be forced to select this option.

## Select recovery method

### Recovery ID

The following ID has been copied to your clipboad. Please save it for account recovery in case of lost password or token.

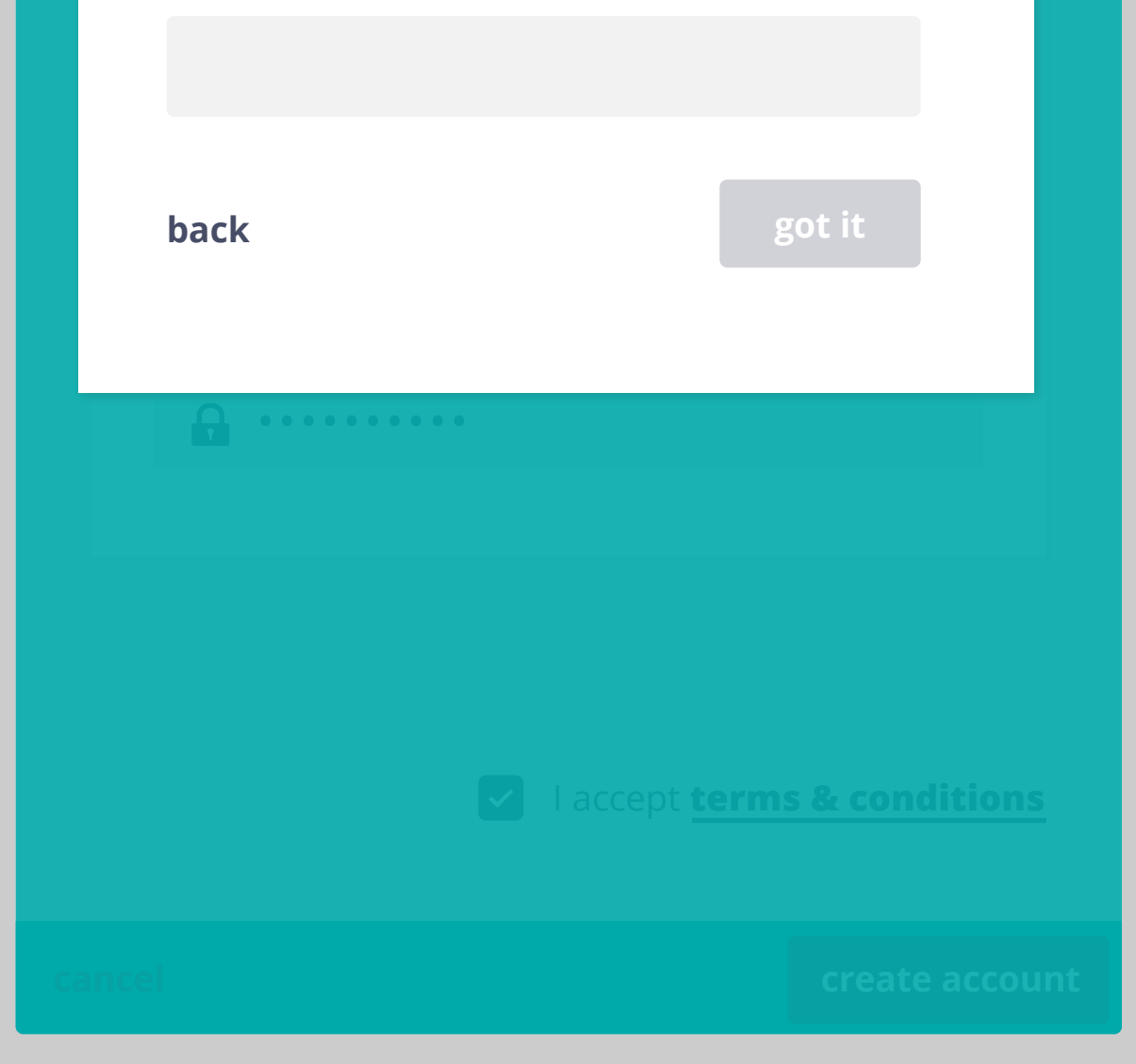

# Sign-up

Choose **at least one method** to access your account. This can be changed later.

Selecting "got it" will take user to first PMT screen.

## Select recovery method

### Recovery ID

The following ID has been copied to your clipboad. Please save it for account recovery in case of lost password or token.

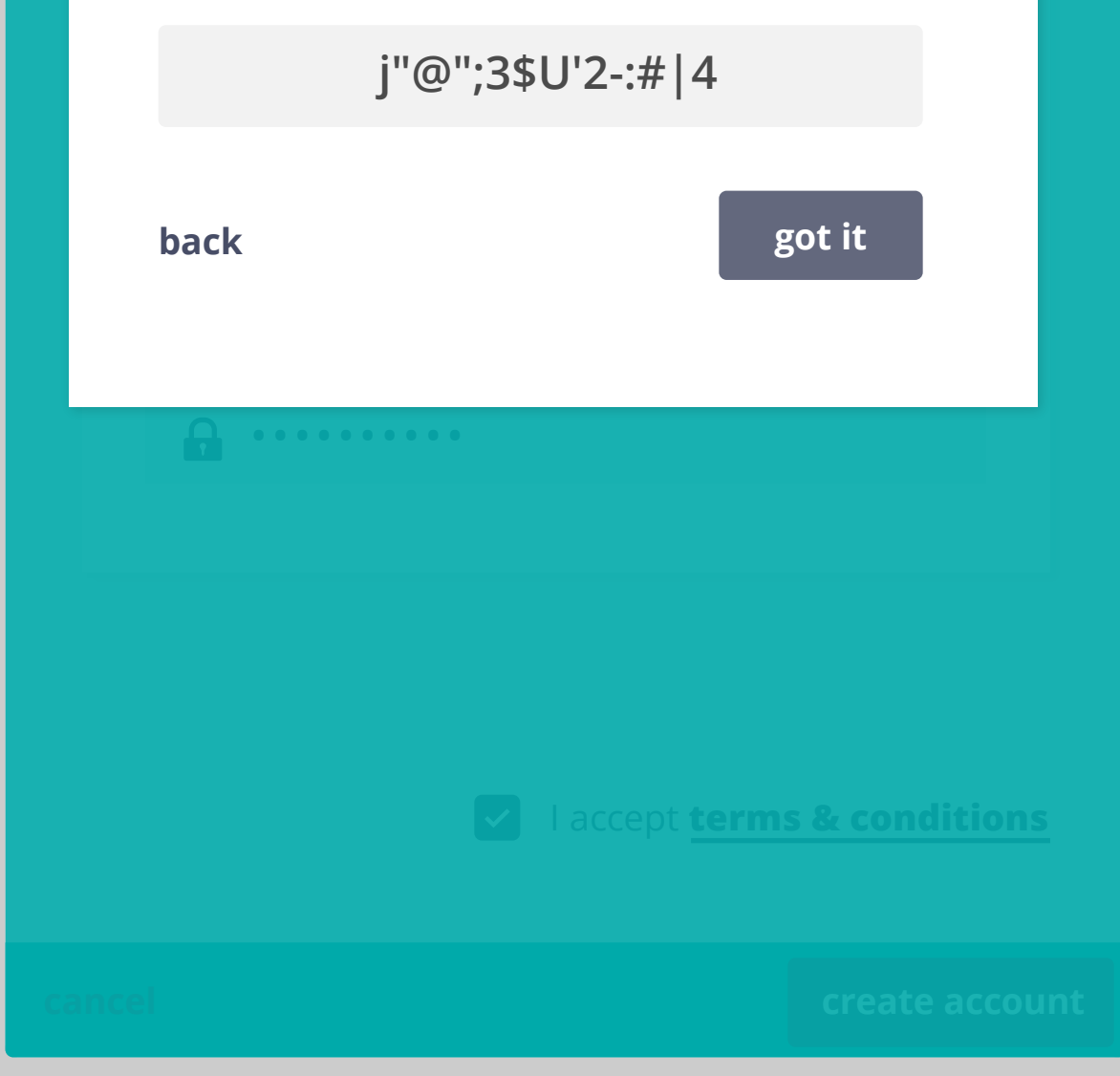

#### USB interaction

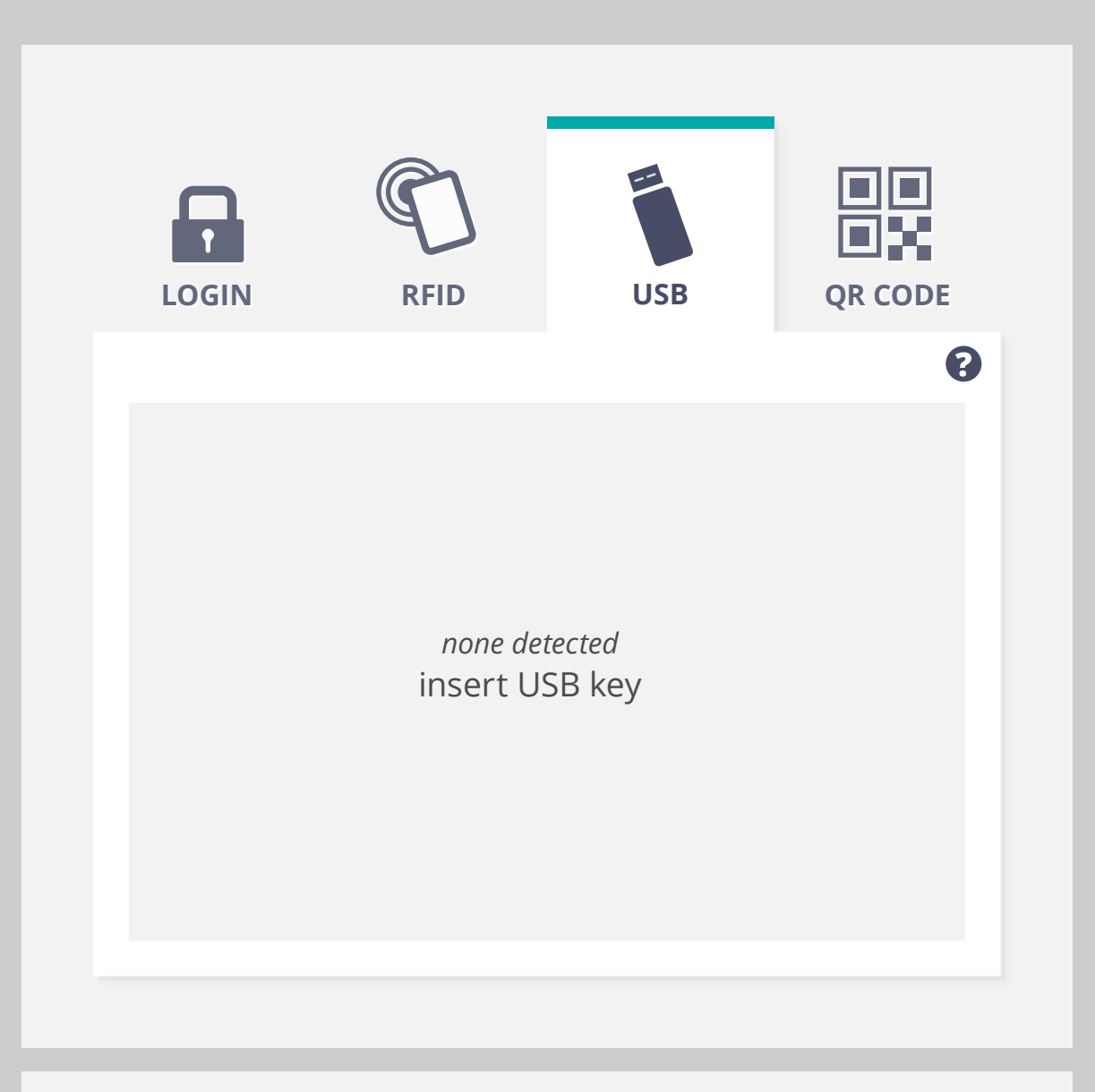

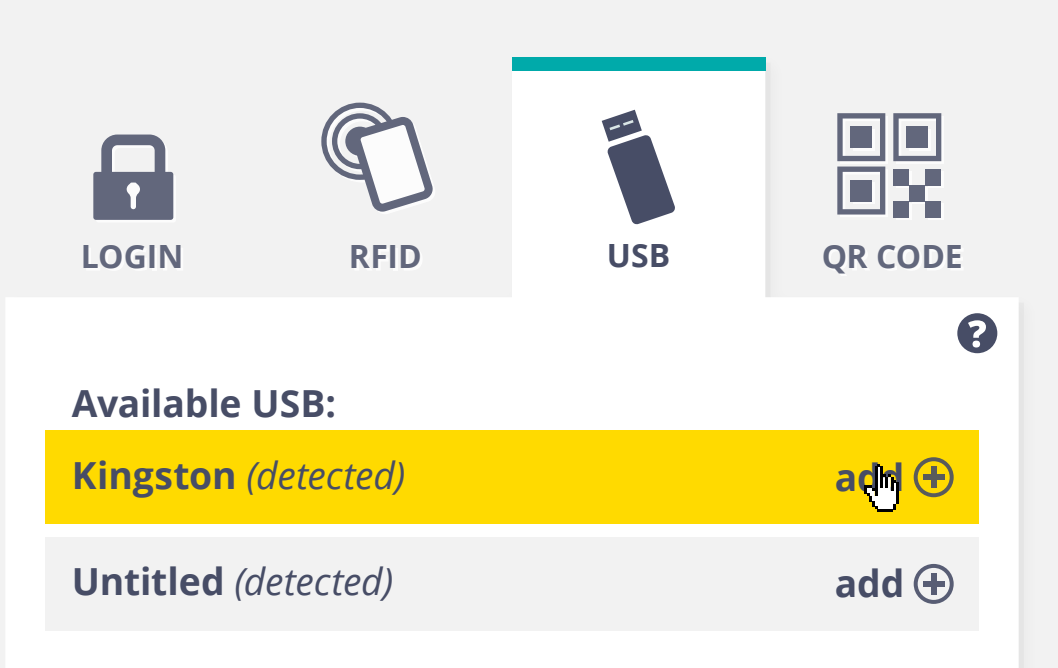

QR CODE

add 🕀

8

LOGIN USB RFID My Cloud for All USB: delete 🛞 Kingston (detected) Available USB: **Untitled** (detected) Х account using this USB stick.

User may have a USB with their token on it that is not currently inserted. It is listed under "My Cloud for All USB" (e.g. Backup)

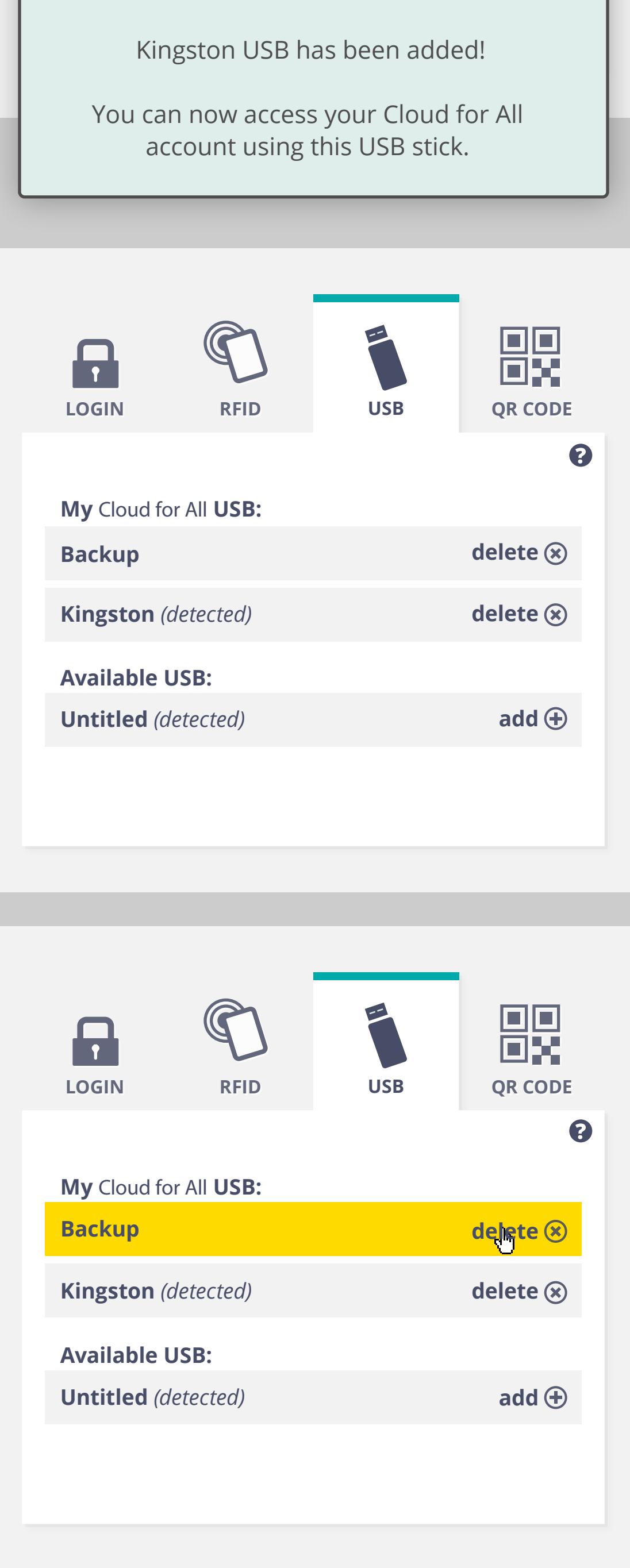

Token has been added to Kingston USB stick and now appears in "My Cloud for All USB" list.

Notification dialog here?

Kingston USB has been added! You can now access your Cloud for All account using this USB stick.

> Would user need to insert the USB in order to delete token from their account? That is, does token need to be deleted from USB, or would it just become obsolete?

#### **RFID** interaction

can user have more than one RFID on account?

can reader detect more than one?

can user name their RFID tags?

does token get added when tag is swiped?

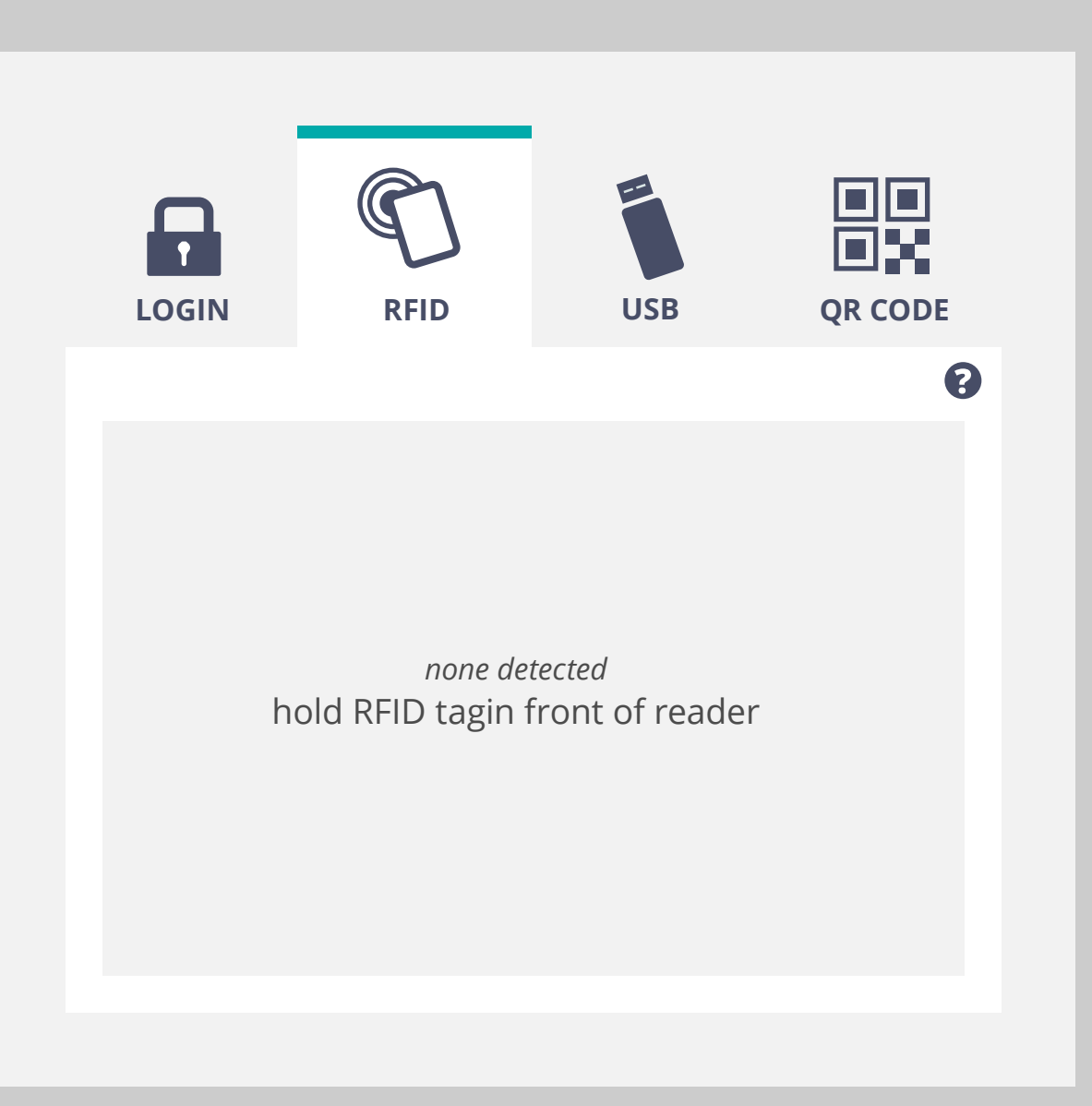

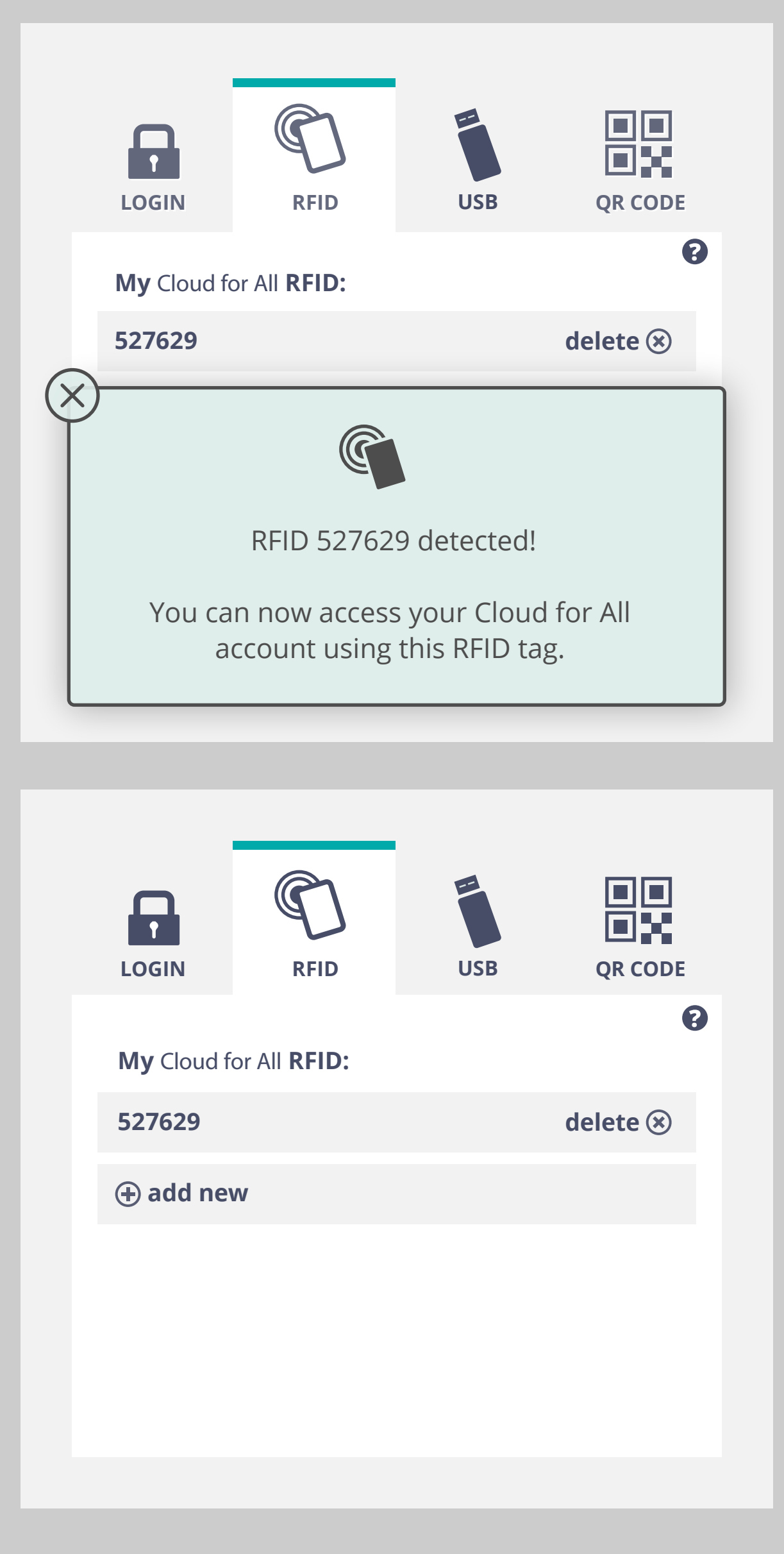

swiping RFID tag immediately
adds token to tag? or do we
need an intermediate step?
(e.g. 1. "tag detected", 2. "add tag
to my account")

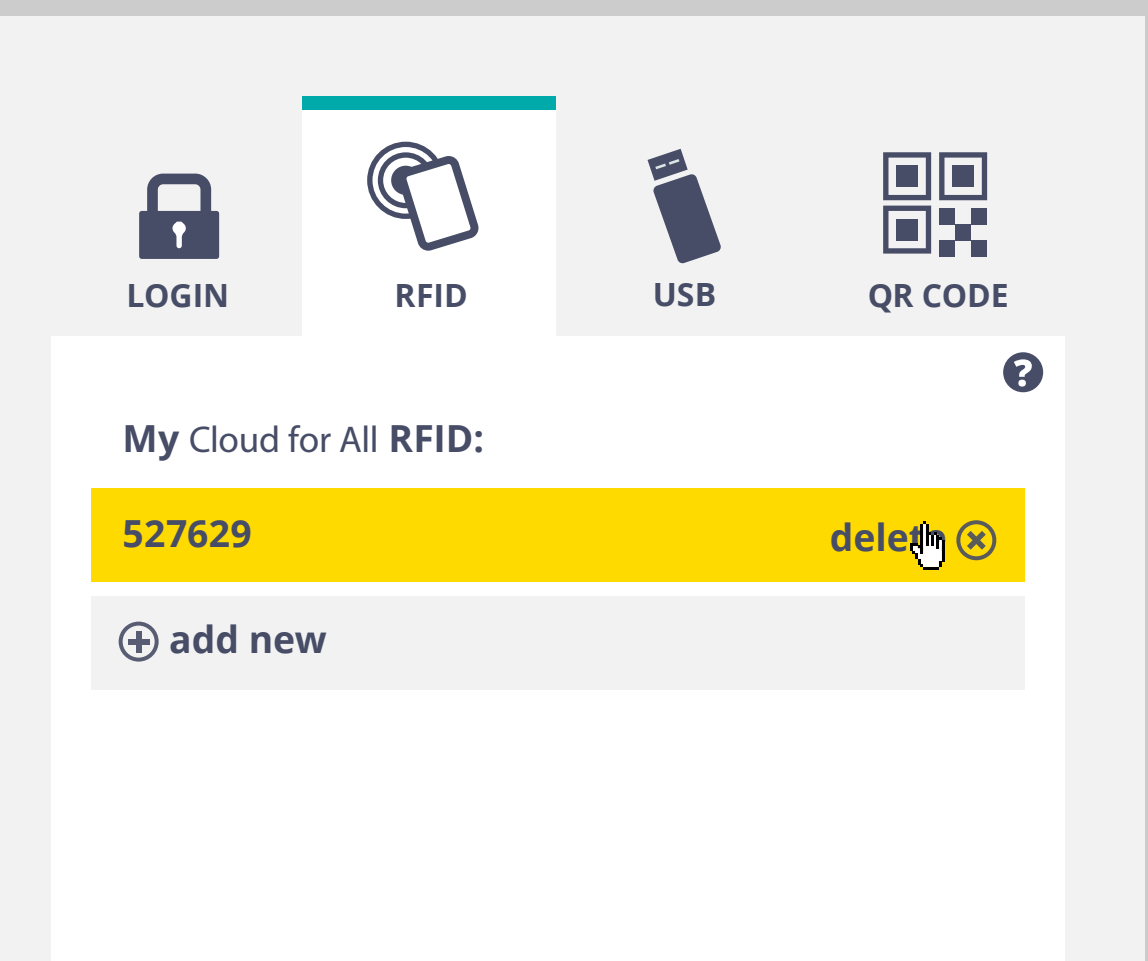

Deleting removes token from RFID or makes it obsolete.

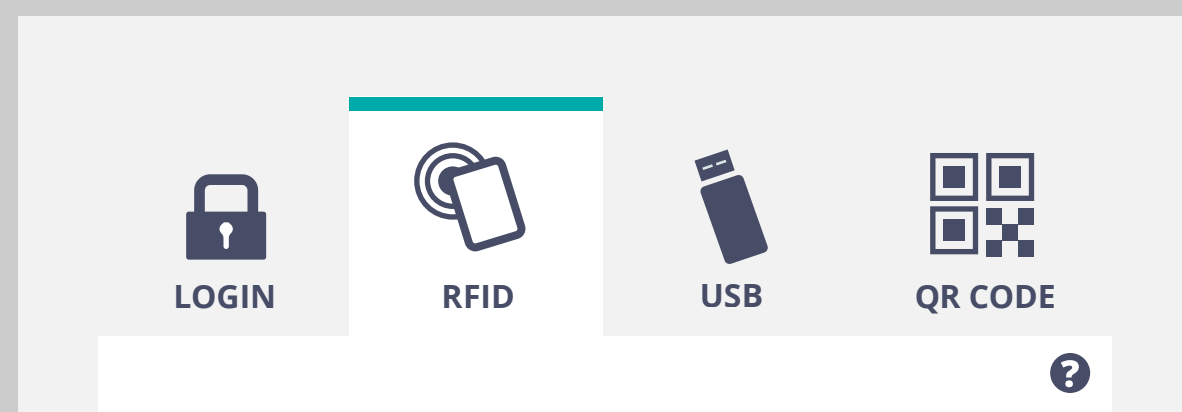

token removed from RFID tag / RFID tag removed from account

Does user need to swipe RFID tag in order to delete token? *none detected* hold RFID tagin front of reader

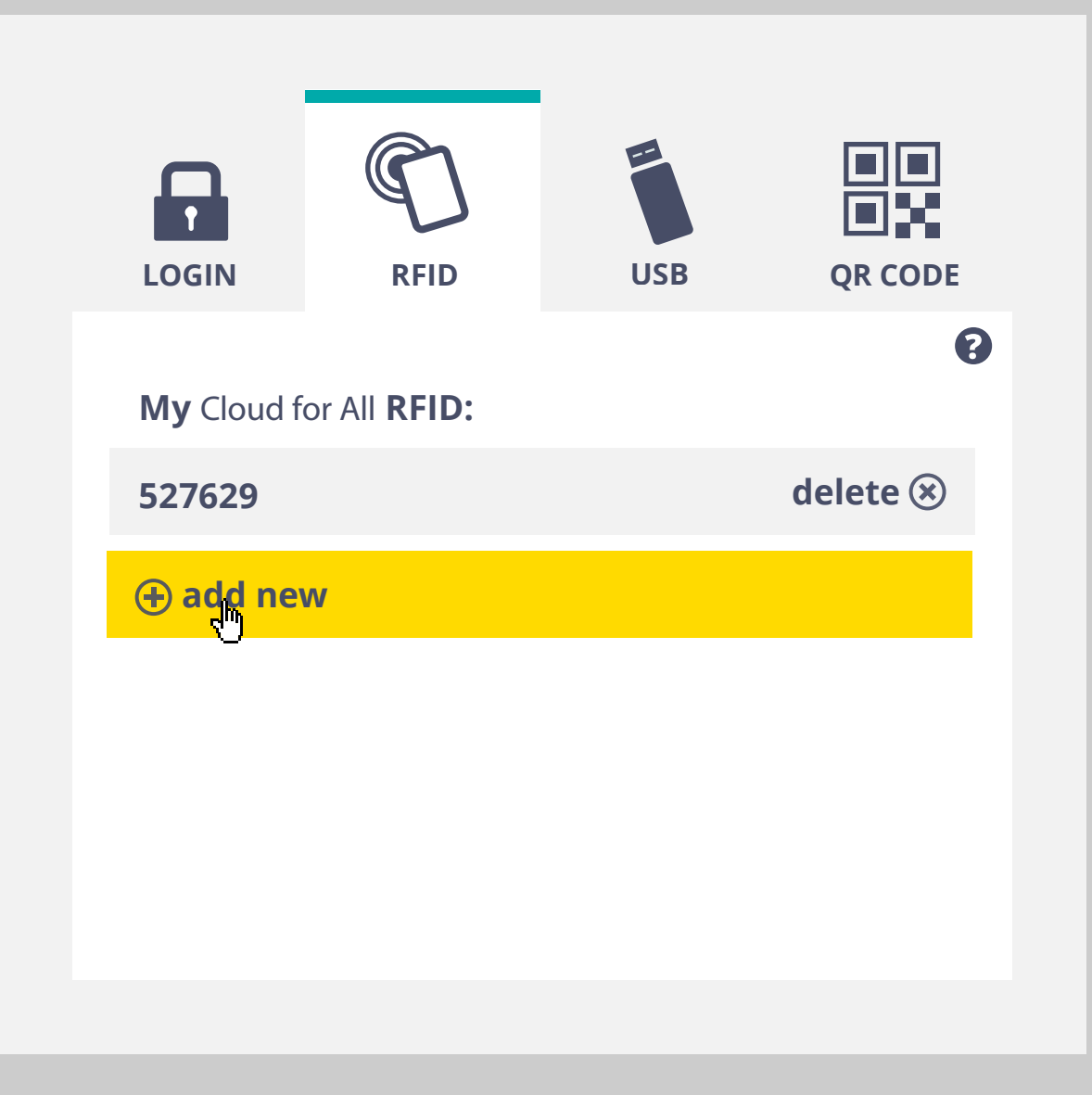

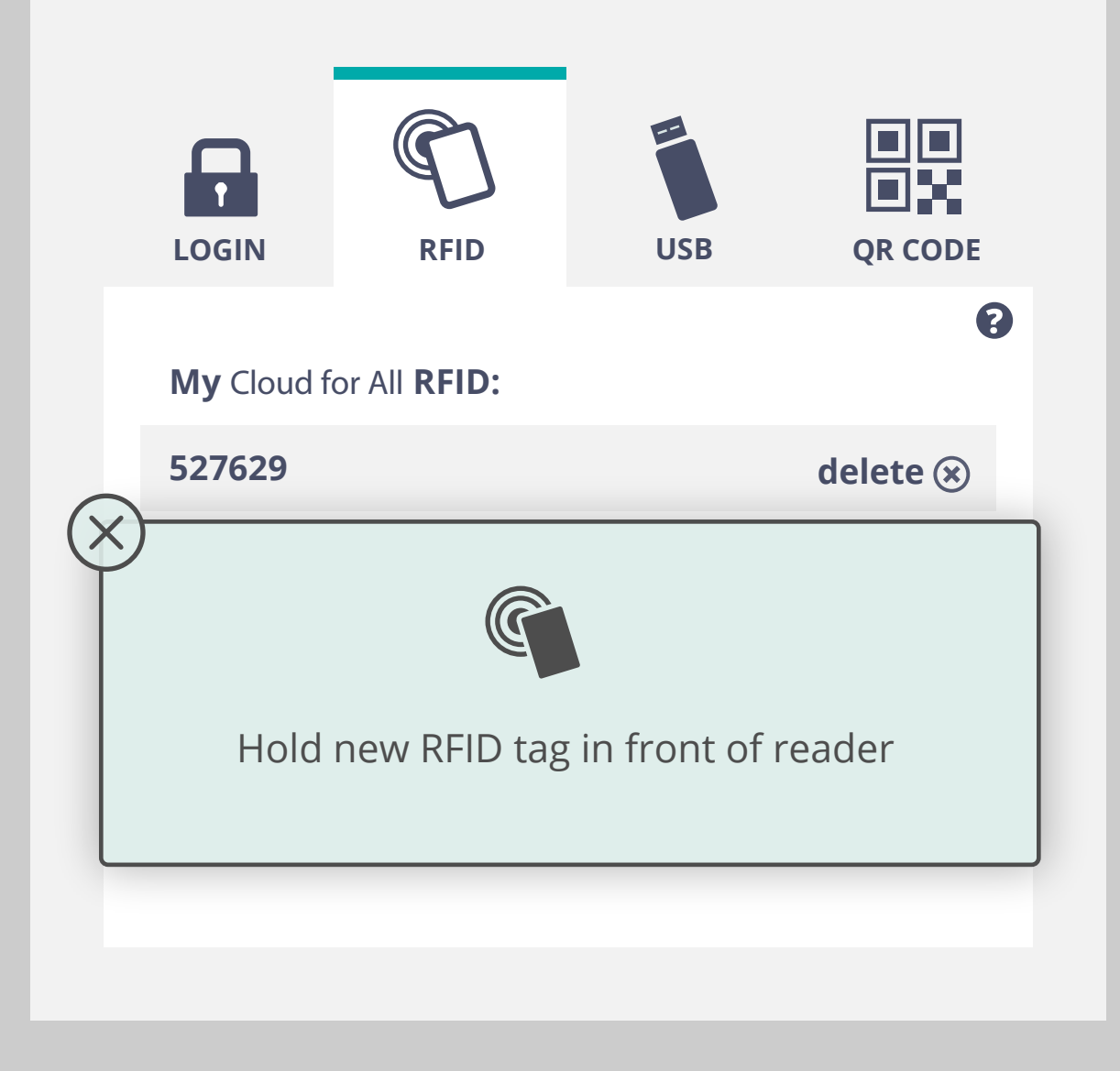

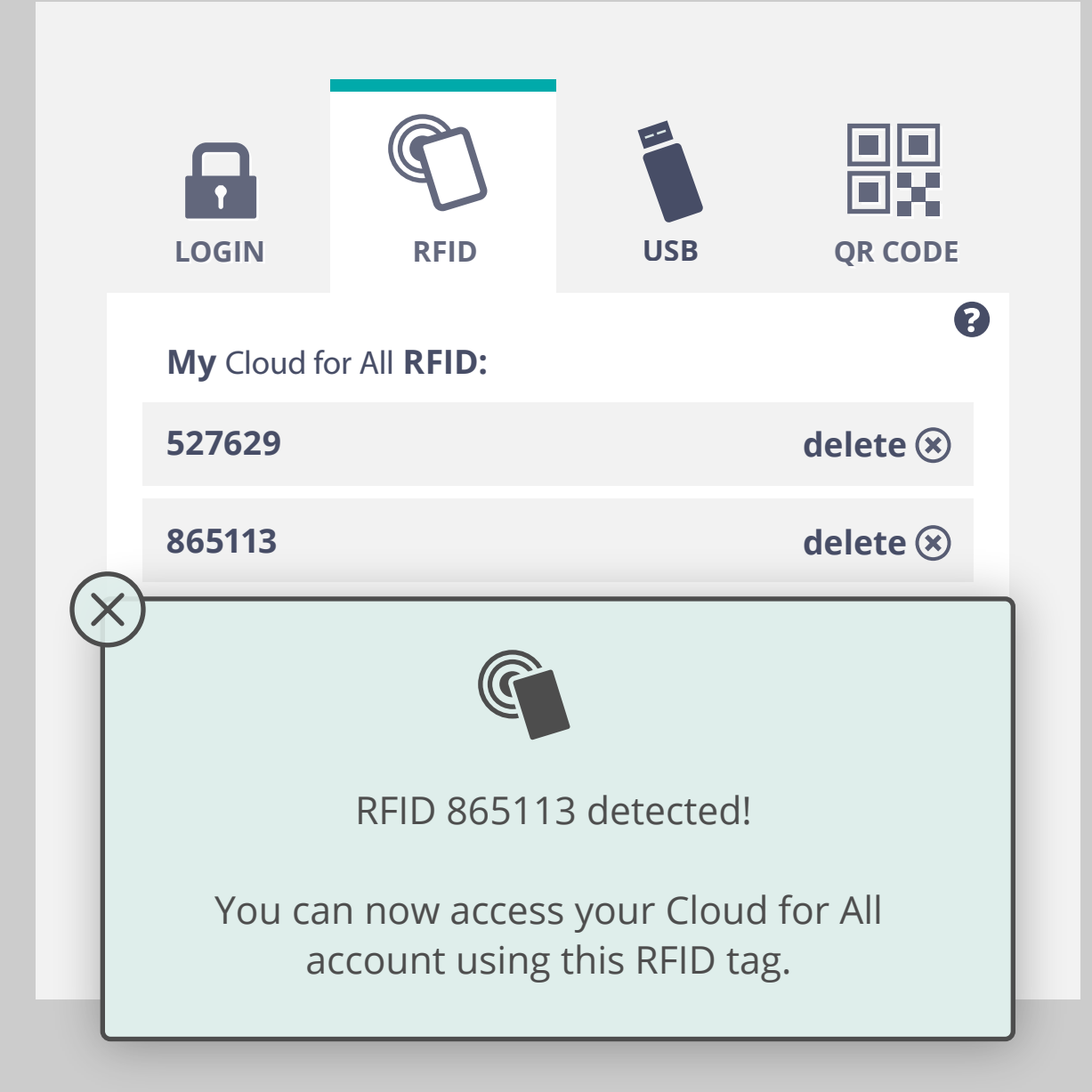

If user swipes existing tag, notification closes, nothing happens. QR code interaction

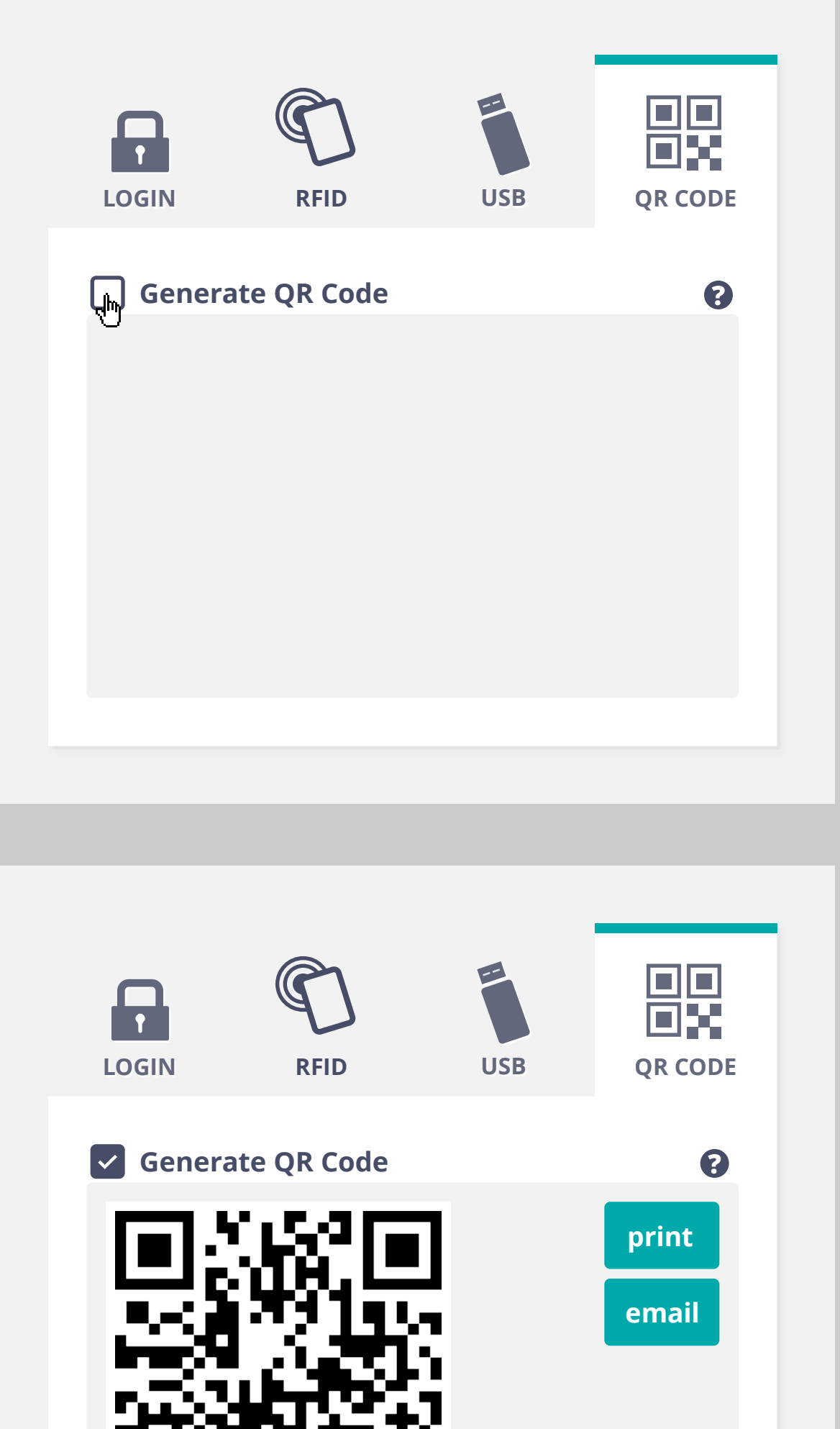

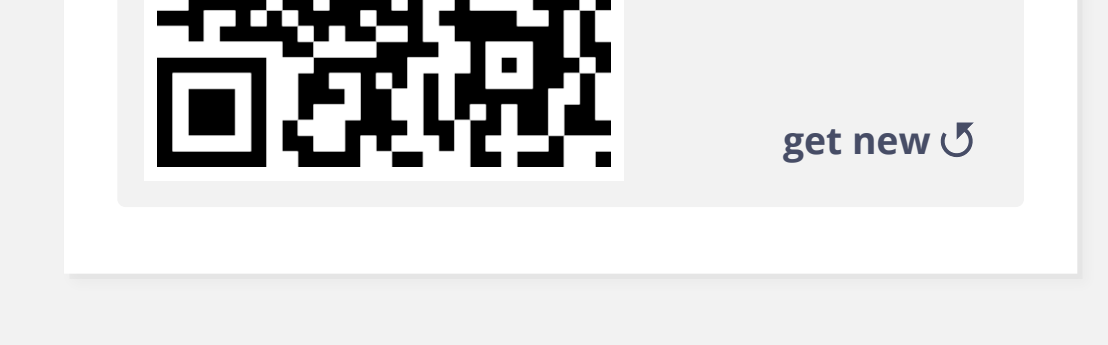

### PMT - first screen (for now)

| +     | r my prefer                                 | ences            | 🗘 all p       | references | s |   |
|-------|---------------------------------------------|------------------|---------------|------------|---|---|
| Q sea | arch                                        |                  |               |            |   | × |
| A     | A                                           | add con          | htrast        | spea       | k |   |
|       | Text siz                                    | e<br>v most text | : will appear |            |   |   |
|       | -                                           | 12               | 2 pt          | +          |   |   |
|       |                                             |                  |               |            |   |   |
|       | og-out<br>devices<br>recommenda<br>settings | tions            |               | • OFF      | ☆ |   |

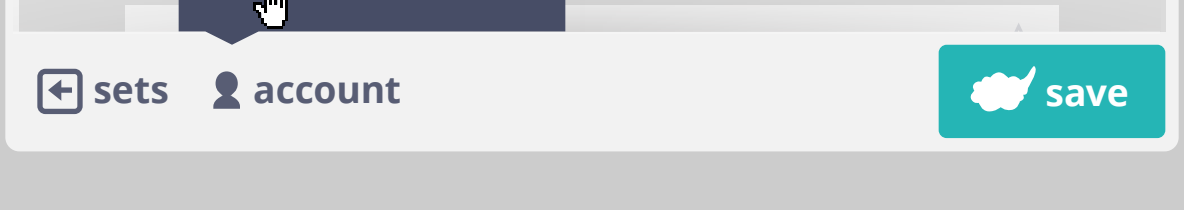

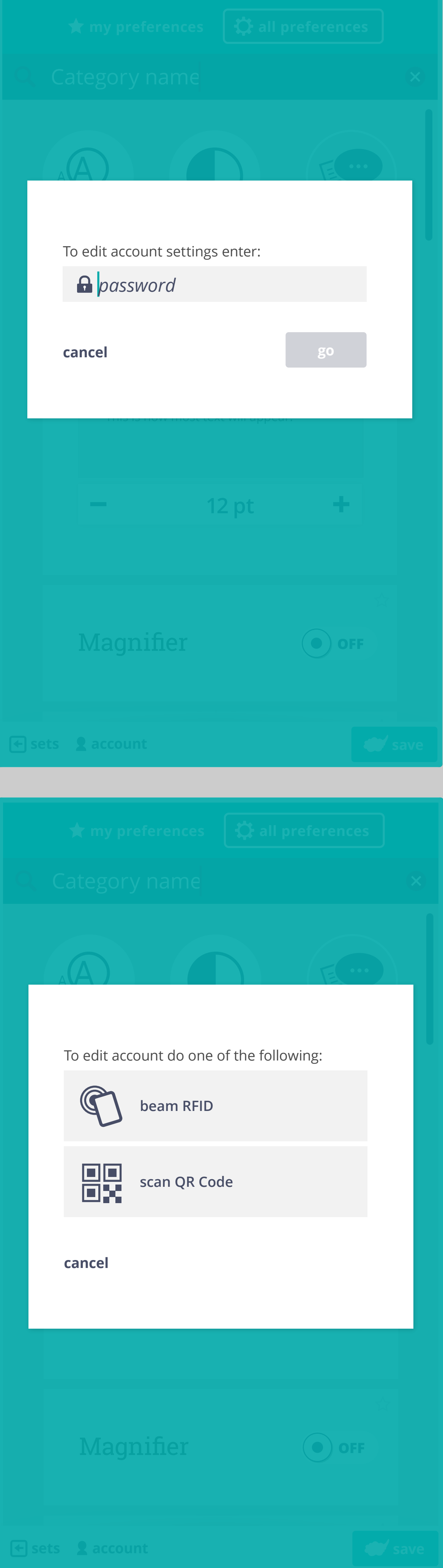

If user has signed in with ID and password

## Account settings

**Authentication method** 

If user has signed in with RFID or QR code

If an email address is provided, user is asked to select from two possible recovery options. If they select "back", they are returned to login screen.

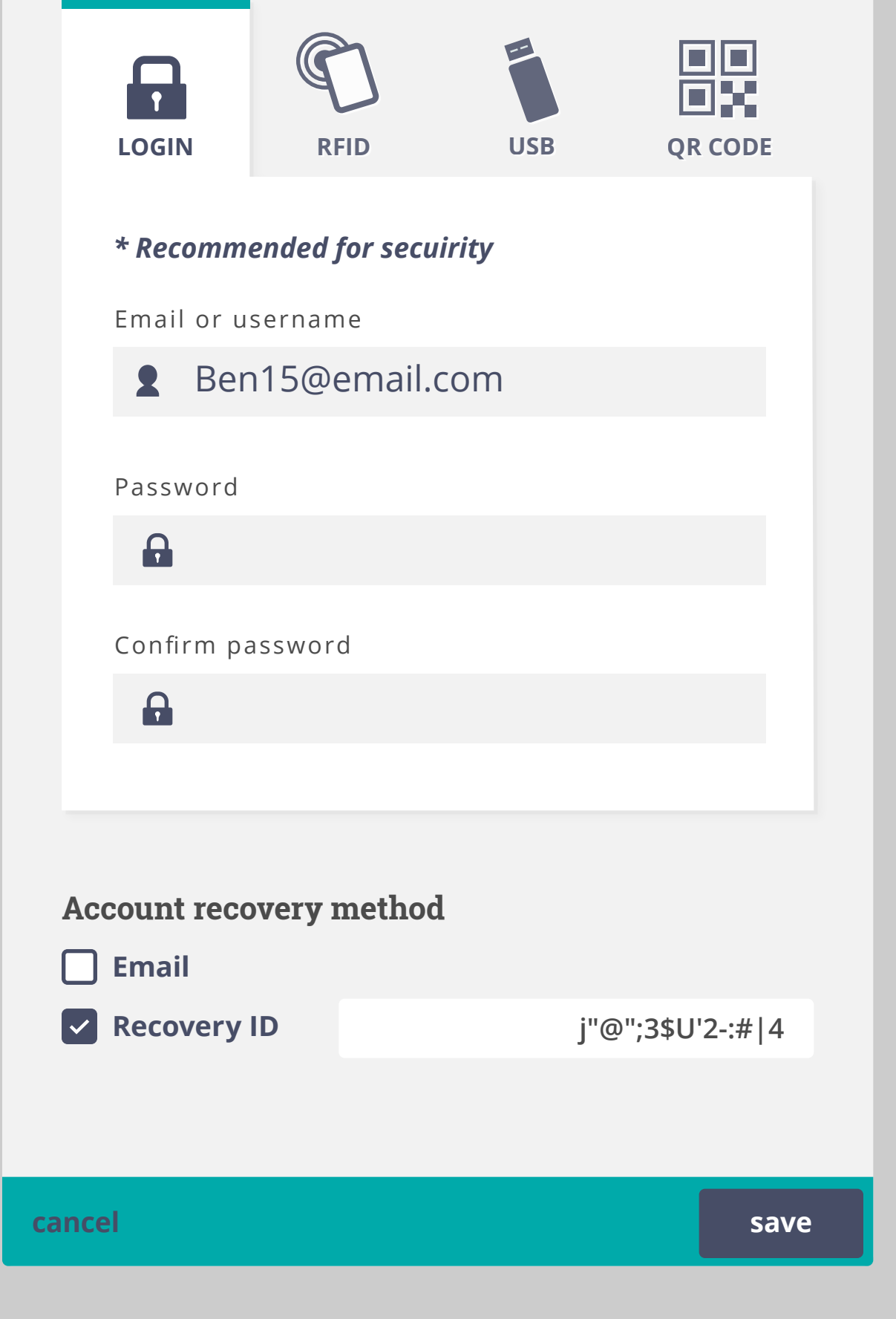

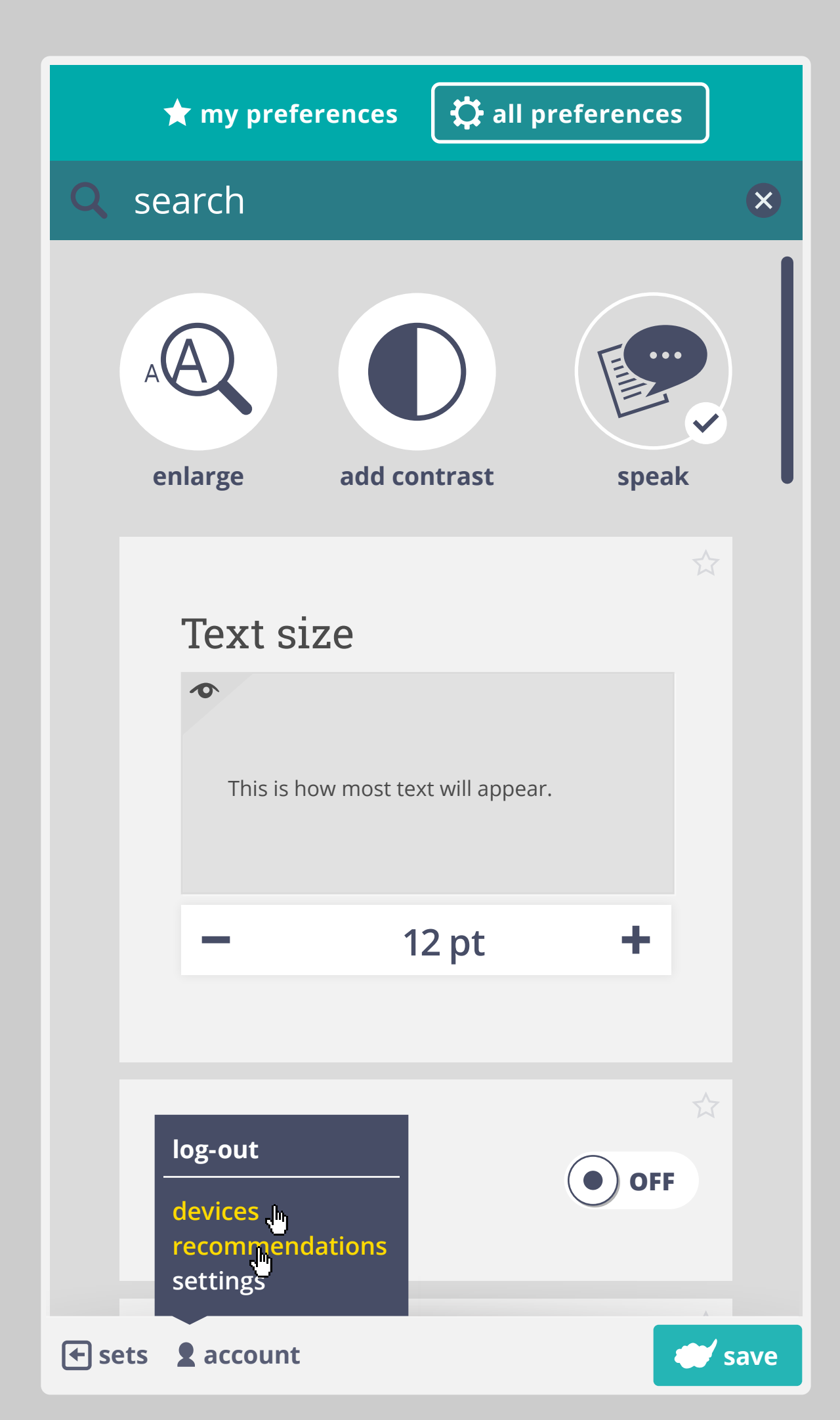

PMT

## Recommendations

Receive preference suggestions based on behaviour and contexts.

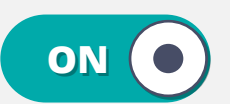

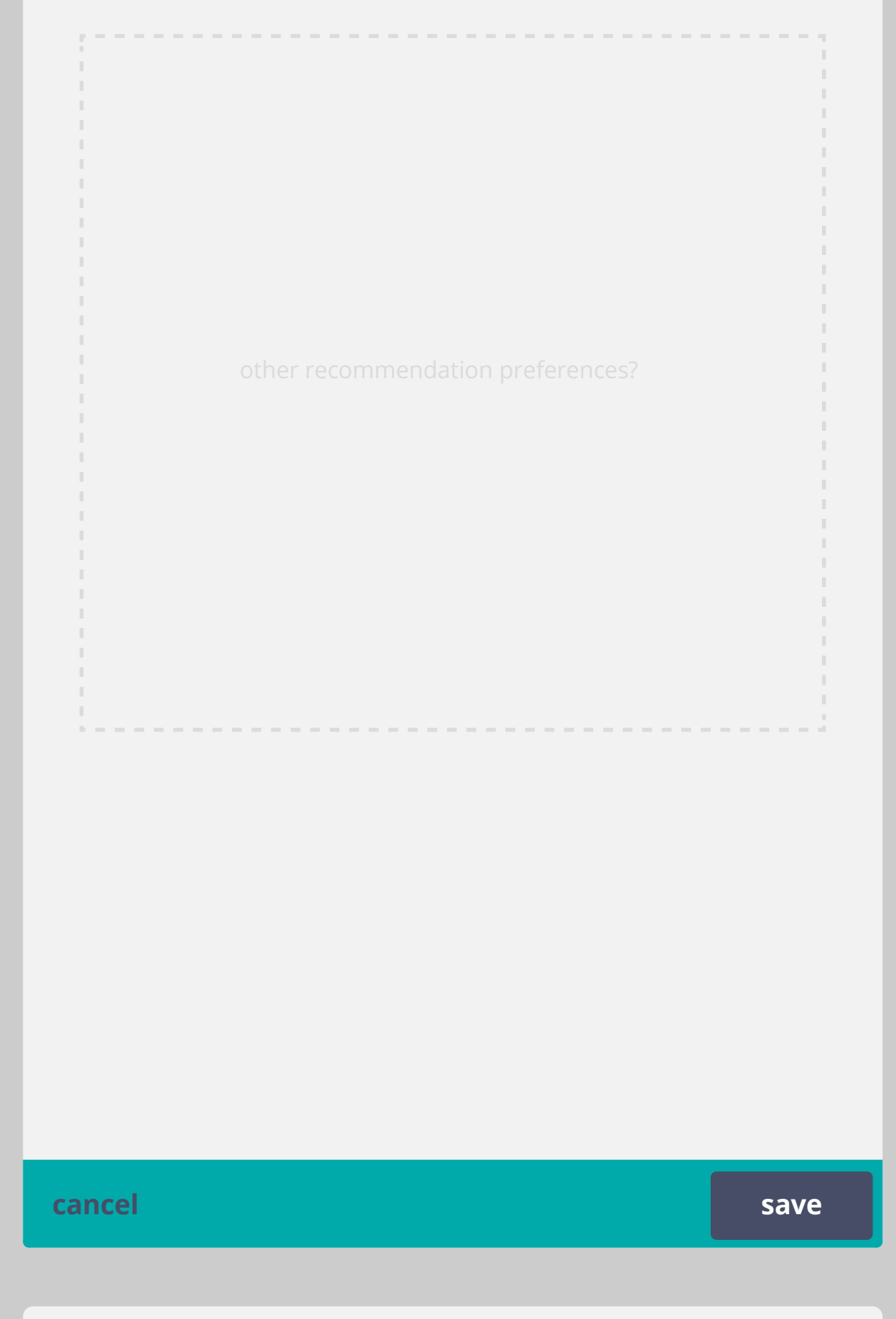

To be determined: what will be included under recommendation preferences. For now we could implement on/off only

## Devices

All currently logged in devices are shown

## Logged in:

2013/12/11 11:56

**TPL Public** 

2013/12/11 11:56

Ben's laptop

2013/12/11 11:56

**B's Nexus** 

done

## Devices

Logout button appears on hover or keyboard focus

2013/12/11 11:56

Logged in:

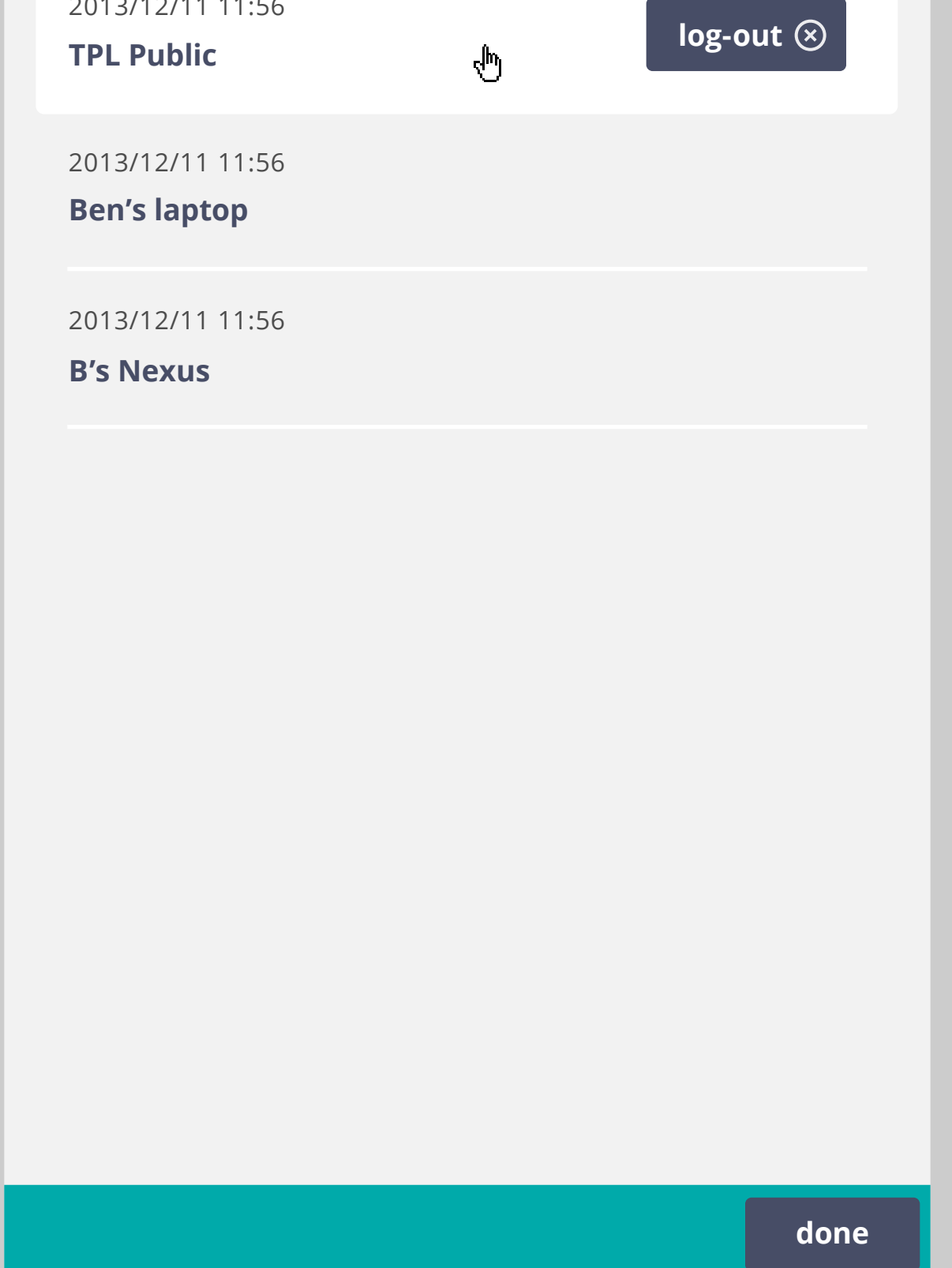

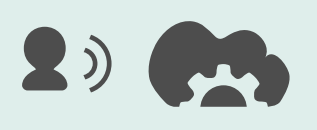

Cloud for All account detected. Applying your preferences.

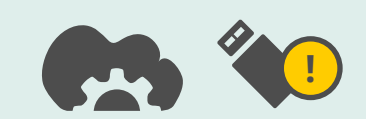

Logging out. Remember to take your USB stick!

Cancel

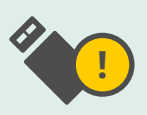

X

Cloud for All logout successful. Remember to take your USB stick!

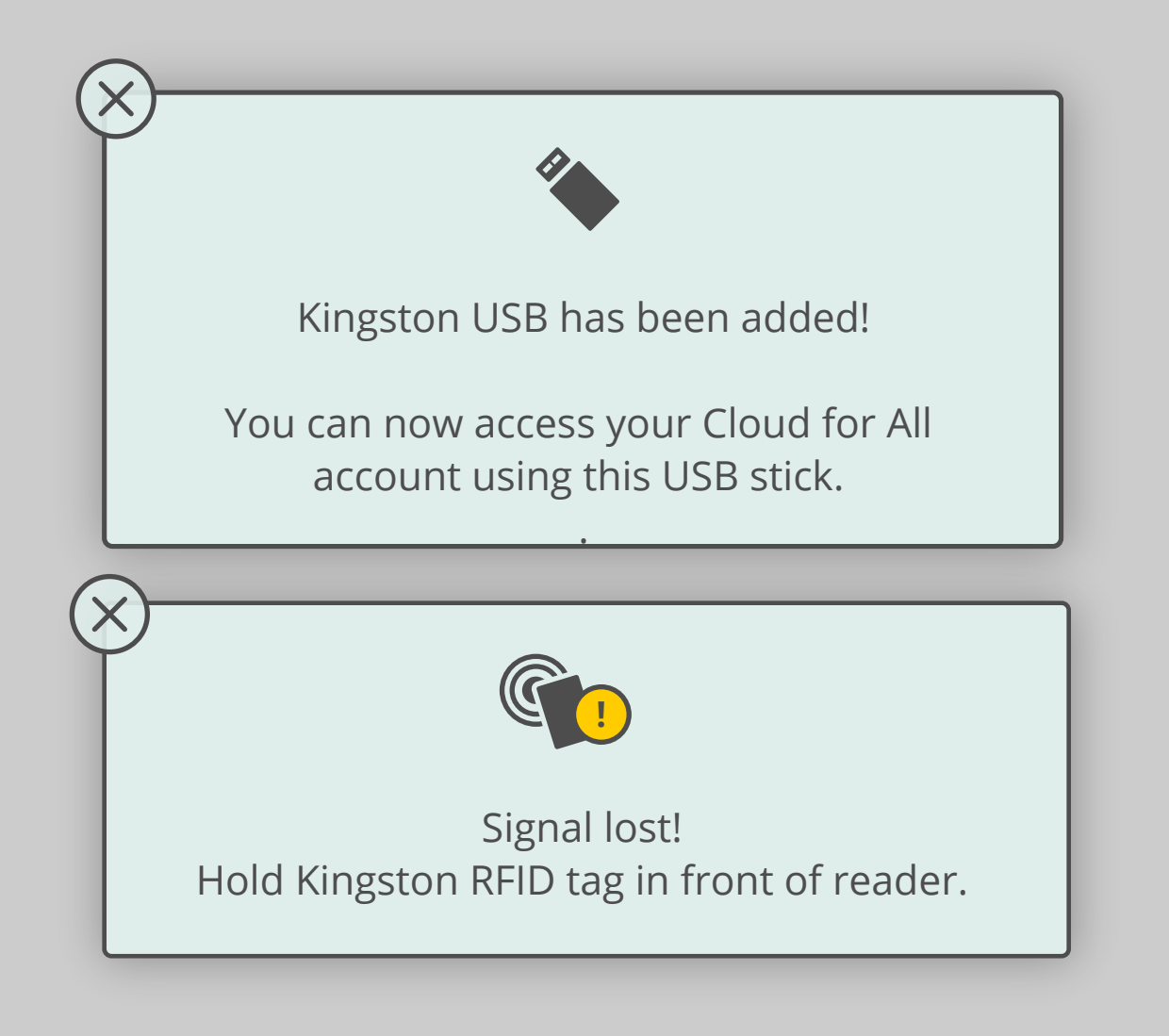